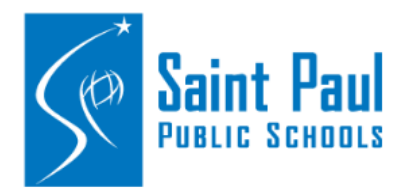

## **Using the eForm Search Function**

For Supplemental Pay and Other eForms

The below instructions provide information on how to use the search function to identify your school clerk and/or principal on the supplemental pay form. However, the search function works the same in all e-forms.

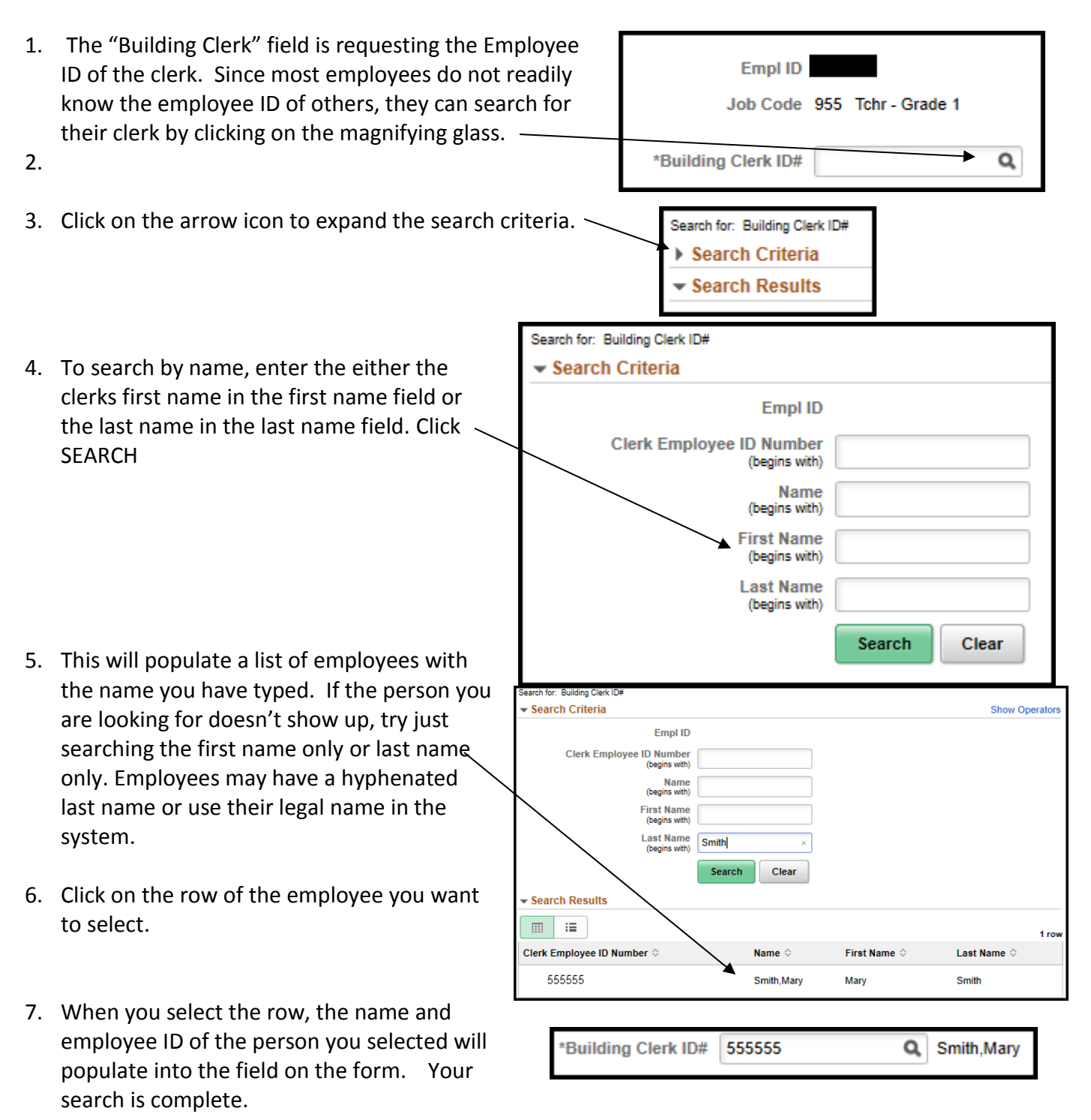